## Business Systems

## Post Immediate Count of Current Stock Level

1

2.

3

4

6.

## **MI10**

Use this procedure to post a physical inventory count immediately without a physical inventory document from MI31

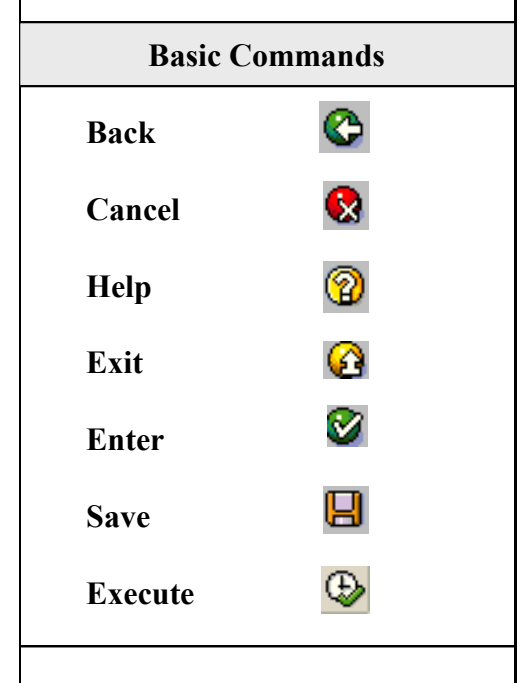

Posted changes can be seen on ZMB20 with movement types 701 to 702

Inv. Adj. are used to correct for incorrect adjustments or are an acknowledgment that the source of the discrepancy could not be determined. They should not be used to correct for understood issues.

- From the SAP R/3 System Easy Access screen or from your favorites, enter or select transaction code MI10.
- Click or press Enter. The Post Document, Count, and Differences: Initial Screen displays.
- Enter the following required information:
  - Count date (Enter date count taken)
  - Plant (Enter your Plant code)

- Storage location (Enter storage location) Click **2**.

On the **Post Document, Count, and Differences: New Items** screen, enter the following required information:

- Material /Material description (Enter material number)

- Quantity (Enter total quantity on hand)- if quantity is zero, click the ZC column. Click 📙.

5. System generates a material document and displays this document number along with the physical inventory document number in the **Status bar**.

Click on Click or return to SAP Easy Access screen.

April 19, 2005 Revised 7/1/2014

## **DPI Vehicle Fleet Management IA-1**